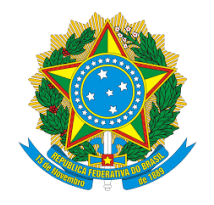

#### SERVIÇO PÚBLICO FEDERAL MINISTÉRIO DA EDUCAÇÃO CENTRO FEDERAL DE EDUCAÇÃO TECNOLÓGICA CELSO SUCKOW DA FONSECA Departamento de Gestão de Pessoas - DGP Divisão de Pagamento - DIPAG Seção de Benefícios - SEBEN

#### Tutorial de acesso ao Módulo Requerimento do SIGEPE para a inclusão de Quitação de Pagamento de Plano de Saúde para fins de ressarcimento àsaúde suplementar.

Antes de dar continuidade a este passo a passo, será necessário que o servidor tenha salvo em seu computador os seguintes documentos digitalizados, no formato PDF:

- Comprovante de pagamento de plano de saúde de todos os meses do ano de 2019;
- Declaração do plano informando a quitação com a discriminação dos valores mensais por beneficiário;
- Outros documentos que comprovem de forma inequívoca as despesas e respectivos pagamentos.

1º passo) Acessar o site do SIGEPE com seu login (CPF) e senha.

https://sso.gestaodeacesso.planejamento.gov.br/cassso/login

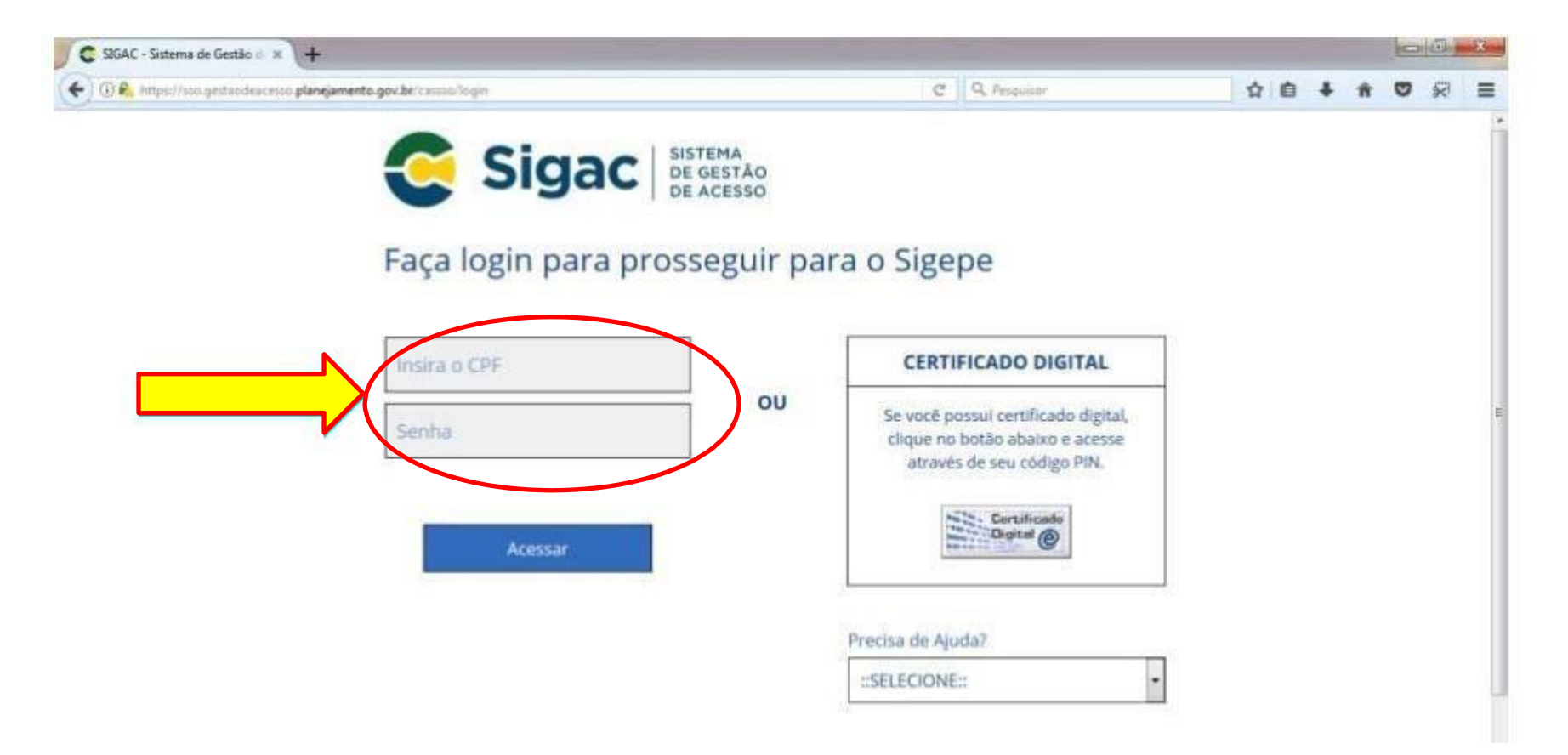

#### 2º passo) Clicar no ícone "Requerimento".

| E Sigepe                                  |                          | @ ♀ □ ⊘ & 8                         |
|-------------------------------------------|--------------------------|-------------------------------------|
| ocê está em: Área de Trabalho do Servidor |                          | SERVIDOR / PENSIONISTA - CEFET-RJ - |
| DIÁ<br>rea de Trabalho do Servidor        |                          | Sua sessão expira em 00:29:29 🤗     |
| 8                                         | Tarefas a fazer <b>1</b> | 0                                   |
| Cargo                                     | <                        | >                                   |
| Unidade de Exercício                      |                          |                                     |
| O Ver dados                               |                          |                                     |
| Mensagens 99+                             | Favoritos                | 0                                   |

### 3º passo) Clicar no ícone "Solicitar"

| Tarefas                                         |                            | Sua sessão expira em <b>00:29:5</b> 4 |
|-------------------------------------------------|----------------------------|---------------------------------------|
| Requerimento                                    |                            |                                       |
| + Filtro Avançado                               |                            |                                       |
|                                                 |                            |                                       |
|                                                 | LISTA DE TAREFAS A FAZER   | <u>تا</u>                             |
| Ações Sinais $\downarrow^{A}_{Z}$ Identificação | C C C                      | Área Criação                          |
|                                                 | Nenhum registro encontrado | 0 registra(s) Dágiag (1) da           |
| Resultados por página: 20 💌                     | Anterior Próximo           | 0 registro(s) - Página 1 de           |
| Aiuda sobre o Eluxo:                            |                            |                                       |

#### 4º passo) Selecionar "Comprovante de Quitação de plano de Saúde"

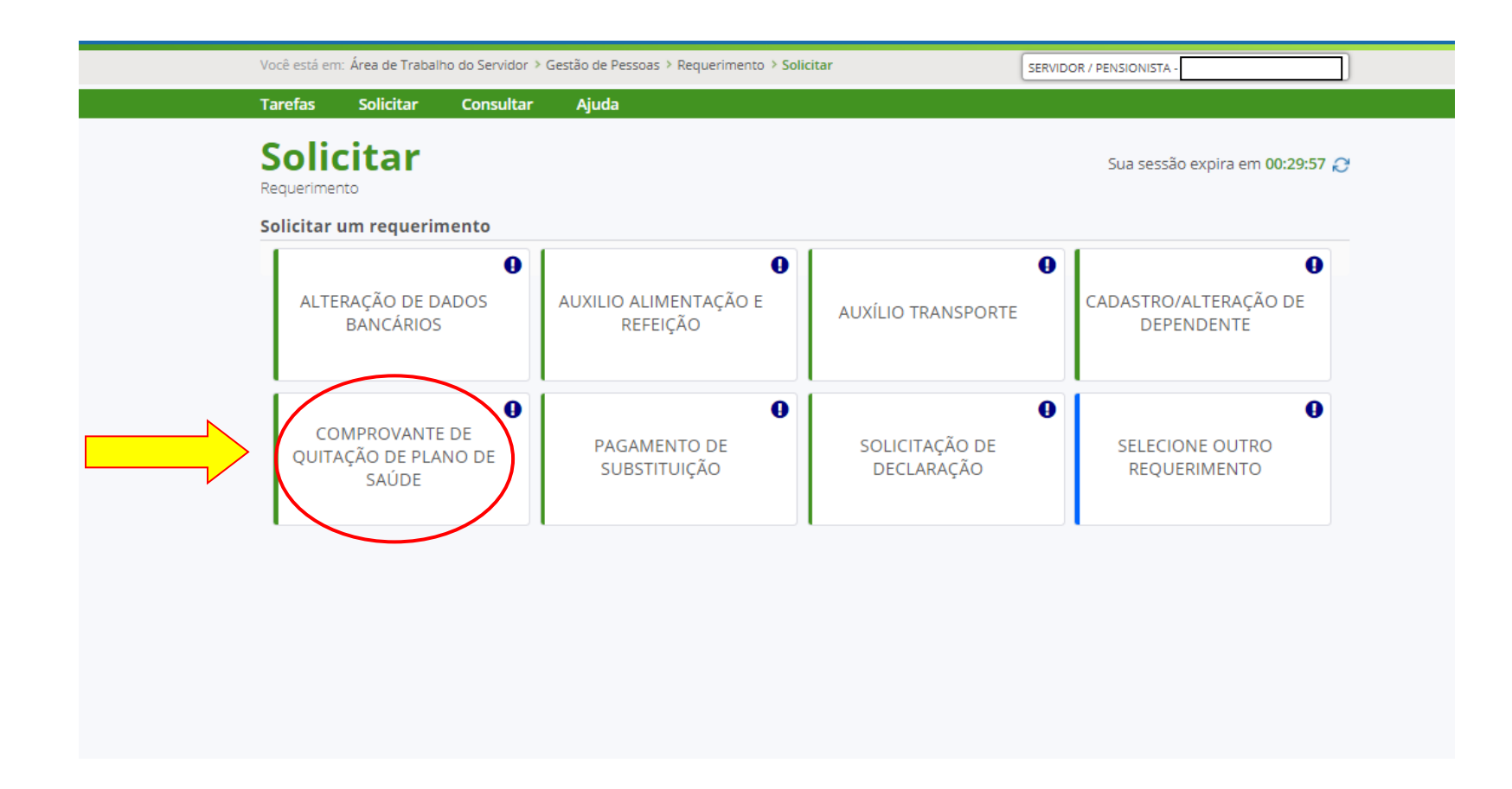

5º passo) Preencher todos os dados do formulário e ao final clicar em "Gerar documento", depois em "Gravar" e por último "Assinar"

| <b>Sigepe</b>                                         | `````````````````````````````````````                                   |
|-------------------------------------------------------|-------------------------------------------------------------------------|
| Ward ann Éan de Tarbolha de Canidas à Camida de Danne |                                                                         |
| Incluir/Alterar Documentos                            |                                                                         |
| V Informações do Documento                            |                                                                         |
| Plano de Saúde Contratado : *                         |                                                                         |
| Data Início de comprovação : * 🖓                      |                                                                         |
|                                                       | Preencha as informações do documento e clique no botão gerar documento. |
| Data fim de comprovação : * 🧭                         |                                                                         |
| Gerar Documento                                       |                                                                         |
|                                                       |                                                                         |
|                                                       |                                                                         |
| 🗚 Gravar 📝 Assinar 🗙 Cancelar                         |                                                                         |
|                                                       |                                                                         |

#### 6º passo) Clicar no ícone "Incluir Anexo"

| QUITAÇÃO DE PLANO DE<br>SAÚDE                                                                                                    | SUBST                                              | TTUIÇÃO                                                | D                                                            | ECLARAÇÃO                                                                                  | REQUERIMENTO                                                                                                    |
|----------------------------------------------------------------------------------------------------|----------------------------------------------------|--------------------------------------------------------|--------------------------------------------------------------|--------------------------------------------------------------------------------------------|----------------------------------------------------------------------------------------------------|
| Resultados por página: 20 💌                                                                                                    |                                                    | Ante                                                   | erior <u>1</u> Próximo                                       |                                                                                            | 1 registro(s) - Página 🚺 de 1                                                                                       |
|                                                                                                    |                                                    | RE                                                     | EQUERIMENTOS                                                 |                                                                                            |                                                                                                    |
| Requerimento                                                                                                    |                                                    | Assinado                                               | Preenchimento                                                | Mensagem do Servidor                                                                       | Mensagem do Gestor de Pessoas                                                                                       |
| <ul> <li>Comprovante de Quitação de P<br/>Saúde</li> </ul>                                                                                                    | Plano de                                           | Obrigatório                                            | Preenchido                                                   | Inserir                                                                                    | -                                                                                                    |
| Incluir Anexo                                                                                                    |                                                    |                                                        |                                                              |                                                                                            |                                                                                                    |
| Resultados por página. 20 👻                                                                                                    |                                                    | Ante                                                   | erior <u>1</u> Próximo                                       |                                                                                            | 1 registro(s) - Página 1 de 1                                                                                       |
| Assinar Selecionado(s) Excluir Selecio<br>Registrar Ciência:<br>Dou ciência de que as comunicaçõ<br>documentos nele contido, serão rea<br>serviço de Mensageria e por meio d | ies relacionada<br>lizados de mo<br>o e-mail cadas | is a este Reque<br>do suficiente po<br>trado no Sigepo | rimento, como seu<br>or meio das ferram<br>e, em conformidad | trâmite e decisões, assim<br>ientas disponibilizadas pele<br>e à Lei nº 9.784, de 29 de ja | como ter vista e acesso às cópias do<br>5 Sigepe - Requerimento, como o<br>aneiro de 1999, Art. 3º, III e Art. 26º, |

#### 7º passo) Selecionar em "Comprovante de pagamento de mensalidade"

| ine Decumente: *                                                |   |        |
|-----------------------------------------------------------------|---|--------|
| po bocumento. *                                                 |   |        |
|                                                                 |   | 0      |
|                                                                 | 4 |        |
| Ceglificado de reservista                                       | * |        |
| pprovante de Conta Bancária                                     |   |        |
| Comprevante de Data de Primeiro Emprego                         |   |        |
| Comprovante de Pagamento de Mensalidade                         |   |        |
| Comprevante de dependência e <del>cenênti</del> ca              | _ | Jael   |
| Comprovante de escolaridade                                     |   |        |
| Comprovante de identificação para dependentes                   |   | soas   |
| Comprovante de matrícula de dependente de instituição de ensino | - |        |
|                                                                 |   |        |
|                                                                 |   |        |
|                                                                 |   |        |
|                                                                 |   | _ de 1 |
|                                                                 |   |        |
|                                                                 |   |        |
|                                                                 |   |        |
|                                                                 |   |        |
|                                                                 |   |        |

#### 8º passo) Clicar em "Incluir Novo"

| Comprove                 | ante de Pagamento de Mensalidade                                                       | *                                                                               |                                                |
|--------------------------|----------------------------------------------------------------------------------------|---------------------------------------------------------------------------------|------------------------------------------------|
| O sistema<br>clique no b | identificou que você possui 3 documentos<br>otão "Associar". Se desejar incluir um nov | desse tipo selecionado. Caso deseje u<br>o documento clique no botão "Incluir r | utilizar algum, marque o documento e<br>novo'' |
| QU<br>Resultados p       | or página: 10 💌                                                                        | Anterior <u>1</u> Próximo                                                       | 3 registro(s) - Página 🚺 de 1                  |
|                          |                                                                                        | Anexo                                                                           |                                                |
| Resulta Aç               | ões Código do Documento                                                                | Tipo                                                                            | o de Documento                                 |
|                          | 0002953608-CPMEN/2020                                                                  | Comprovante de Pagamento                                                        | de Mensalidade                                 |
|                          | 0002988378-CPMEN/2020                                                                  | Comprovante de Pagamento                                                        | de Mensalidade                                 |
|                          | 0003619954-CPMEN/2020                                                                  | Comprovante de Pagamento                                                        | de Mensalidade                                 |
| Resultados               | ágina: 10 💌                                                                            | Anterior <u>1</u> Próximo                                                       | 3 registro(s) - Página 📋 de 1                  |
| Associat                 | Incluir Novo                                                                           |                                                                                 |                                                |
| Resulta                  |                                                                                        |                                                                                 |                                                |
|                          |                                                                                        |                                                                                 |                                                |
| Accir                    |                                                                                        |                                                                                 |                                                |
|                          |                                                                                        |                                                                                 |                                                |
|                          |                                                                                        |                                                                                 |                                                |

# 9º passo) Incluir o comprovante, clicando em "Anexar" incluir os comprovantes de pagamento.

|                                                                                     | ×                                                                                                    |
|-------------------------------------------------------------------------------------|----------------------------------------------------------------------------------------------------|
| Incluir/Alterar Documentos                                                          |                                                                                                    |
| > Informações do Documento                                                          |                                                                                                    |
|                                                                                     | + ANEXAR                                                                                                    |
|                                                                                     | Como converter arquivos para PDF-A                                                                                                    |
| 🖨 Gravar 🗶 Cancelar                                                                 |                                                                                                    |
| caput e § 3º.Declaro que as informações<br>299 do Código Penal Brasileiro (falsidad | nan cauastrado no sigepe, em comormidade a cerm 57764, de 29 de janeiro de 1959, Alc.3 , m e Alc.20 ,<br>ora prestadas são verdadeiras, sob a pena de responsabilidade administrativa, civil e penal, conforme o art.<br>e ideológica). |

#### 10º passo) Selecionar "Assinar"

|                                            |    |                     | >      |
|--------------------------------------------|----|---------------------|--------|
| Incluir/Alterar Documentos                 |    |                     |        |
| > Informações do Documento                 |    | 1 / 25   - 158% + 3 | • • •  |
| > Assinaturas Digitais                     | _  |                     |        |
|                                            |    |                     |        |
|                                            |    |                     |        |
|                                            |    |                     |        |
|                                            |    |                     |        |
|                                            |    |                     |        |
|                                            |    |                     |        |
|                                            |    |                     |        |
|                                            |    |                     |        |
|                                            | 4  |                     | *<br>+ |
|                                            |    |                     |        |
| Editar Assinar & Cancelar & BAIXAR ARQUIVO |    |                     |        |
|                                            | ,, |                     |        |

Secretaria de Gestão e Desembenho de Pessoal - SGP | Esolanada dos Ministérios - Bloco C - 7º Andar - Brasília-DF - 70046-900 | Telefone: 0800 978 9009

## 11º passo) Marcar as caixas do requerimento e dos documentos anexos. Em seguida, "Assinar selecionados"

| Resultados por página: 20 *       Anterior 1 Próximo       1 registro(s) - Página 1         REQUERIMENTOS         *       Comprovante de Quitação de Plano de       Obrigatório       Preenchimento       Mensagem do Servidor       Mensagem do Gestor de Pess         *       Comprovante de Quitação de Plano de       Obrigatório       Preenchido       Inserir       -         *       Comprovante de Pagamento de       Obrigatório       Preenchido       Inserir       -         *       Comprovante de Pagamento de       Obrigatório       Preenchido       Inserir       -         *       Comprovante de Pagamento de       Obrigatório       Preenchido       Inserir       -         *       Mensalidade - 0004588641-CPMEN/2021       Obrigatório       Preenchido       Inserir       -         *       Mensalidade - 0004588641-CPMEN/2021       Obrigatório       Preenchido       Inserir       -         *       Incluir Anexo       1       registro(s) - Página 1       *       *         *       Astinar Selecionado(s)       *       *       *       *         *       Out ciência de que as comunicações relacionadas a este Requerimento, como seu trâmite e decisões, assim como ter vista e acesso às cópia documentos nele contido, serão realizados de modos suficiente por meio das ferramentas dispo      | QU                                                | COMPROVANTE DE<br>ITAÇÃO DE PLANO DE<br>SAÚDE<br>PAGAM<br>SUBST                                                                                                    | IENTO DE<br>FITUIÇÃO                                                           | SOL<br>D                                                                           | LICITAÇÃO DE<br>ECLARAÇÃO                                                                                             | SELECIONE OUTRO<br>REQUERIMENTO                                                                                                    |
|----------------------------------------------------------------------------------------------------|---------------------------------------------------|----------------------------------------------------------------------------------------------------|--------------------------------------------------------------------------------|------------------------------------------------------------------------------------|----------------------------------------------------------------------------------------------------|----------------------------------------------------------------------------------------------------|
| REQUERIMENTOS         Requerimento       Assinado       Preenchimento       Mensagem do Servidor       Mensagem do Gestor de Pess         Comprovante de Quitação de Plano de<br>Saúde       Obrigatório       Preenchido       Inserir       -         Comprovante de Pagamento de<br>Mensalidade - 0004588641-CPMEN/2021       Obrigatório       Preenchido       Inserir       -         Incluir Anexo       Anterior       1       Présenchido       Inserir       -         Resultados por página:       20 •       Anterior       1       Próximo       1 registro(s) - Página       1         Resistrar Ciência:       Our ciência de que as comunicações relacionadas a este Requerimento, como seu trâmite e decisões, assim como ter vista e acesso às cópia       Dou ciência de que as comunicações relacionadas a este Requerimento, como seu trâmite e decisões, assim como ter vista e acesso às cópia       Componibilizadas pelo Sigepe - Requerimento, como serviço de Mensageria e por meio do e-mail cadastrado no Sigepe, em conformidade à Lei nº 9.784, de 29 de janeiro de 1999, Art. 3°, III e Art. 2       Caput e § 3°. Declaro que as informações ora prestadas são verdadeiras, sob a pena de responsabilidade administrativa, civil e penal, conforma 290 do Códiro Penal Brasilitor fabicidarie ideolórica) | Resulta                                           | dos por página: 20 💌                                                                                                    | Ante                                                                           | erior <u>1</u> Próximo                                                             |                                                                                                    | 1 registro(s) - Página 📋 de                                                                                                    |
| Requerimento       Assinado       Preenchimento       Mensagem do Servidor       Mensagem do Gestor de Pess         Comprovante de Quitação de Plano de Saúde       Obrigatório       Preenchido       Inserir       -         Comprovante de Pagamento de Mensalidade - 0004588641-CPMEN/2021       Obrigatório       Preenchido       Inserir       -         Incluir Anexo       Obrigatório       Preenchido       Inserir       -         Resultados por página: 20 •       Anterior 1       Próximo       1 registro(s) - Página 1         Assinar Selecionado(s)       Ecluir Selecionado(s)       Ecluir Selecionado(s)       Ecluir Selecionado(s)         Dou ciência de que as comunicações relacionadas a este Requerimento, como seu trâmite e decisões, assim como ter vista e acesso às cópia do cumentos nele contido, serão realizados de modo suficiente por meio das ferramentas disponibilizadas pelo Sigepe - Requerimento, como serviço de Mensageria e por meio do e-mail cadastrado no Sigepe, em conformidade à Lei nº 9.784, de 29 de janeiro de 1999, Art. 3º, III e Art. 2 caput e § 3º. Declaro que as informações ora prestadas são verdadeiras, sob a pena de responsabilidade administrativa, civil e penal, conformações de penal Brasileiro (fabidade ideolórica)                                        |                                                   |                                                                                                    |                                                                                | EQUERIMENTOS                                                                       |                                                                                                    |                                                                                                    |
| ✓       Comprovante de Quitação de Plano de<br>Saúde       Obrigatório       Preenchido       Inserir       -         ✓       Comprovante de Pagamento de<br>Mensalidade - 0004588641-CPMEN/2021       Obrigatório       Preenchido       Inserir       -         ✓       Incluir Anexo       Obrigatório       Preenchido       Inserir       -         Resultados por página:       20 ▼       Anterior       1       Próximo       1 registro(s) - Página       1         Assinar Selecionado(s)       Cluir Selecionado(s)       Cluir Selecionado(s)       1       registrar Ciência:       -         Dou ciência de que as comunicações relacionadas a este Requerimento, como seu trâmite e decisões, assim como ter vista e acesso às cópia documentos nele contido, serão realizados de modo suficiente por meio das ferramentas disponibilizadas pelo Sigepe - Requerimento, como serviço de Mensageria e por meio do e-mail cadastrado no Sigepe, em conformidade à Lei nº 9.784, de 29 de janeiro de 1999, Art. 3º, III e Art. 2 caput e § 3º.Declaro que as informações ora prestadas são verdadeiras, sob a pena de responsabilidade administrativa, civil e penal, conforma 299 do Códiro Denal Bracibiciro (faitade ideolórica)                                                                                            |                                                   | Requerimento                                                                                                    | Assinado                                                                       | Preenchimento                                                                      | Mensagem do Servidor                                                                                                  | Mensagem do Gestor de Pessoas                                                                                                    |
| Comprovante de Pagamento de<br>Mensalidade - 0004588641-CPMEN/2021       Obrigatório       Preenchido       Inserir       -         Incluir Anexo       Incluir Anexo       Anterior       1       Préximo       1       registro(\$) - Página       1         Resultados por página:       20       Anterior       1       Próximo       1       registro(\$) - Página       1         Assinar Selecionado(\$)       E cluir Selecionado(\$)       E cluir Selecionado(\$)       E cluir Selecionado(\$)       1       registro(\$) - Página       1         Dou ciência de que as comunicações relacionadas a este Requerimento, como seu trâmite e decisões, assim como ter vista e acesso às cópia documentos nele contido, serão realizados de modo suficiente por meio das ferramentas disponibilizadas pelo Sigepe - Requerimento, como serviço de Mensageria e por meio do e-mail cadastrado no Sigepe, em conformidade à Lei nº 9.784, de 29 de janeiro de 1999, Art. 3º, III e Art. 2 caput e § 3º.Declaro que as informações ora prestadas são verdadeiras, sob a pena de responsabilidade administrativa, civil e penal, conformações realecidas ciadas conformações real ecolópica)                                                                                                    | •                                                 | Comprovante de Quitação de Plano de<br>Saúde                                                                                                    | Obrigatório                                                                    | Preenchido                                                                         | Inserir                                                                                                    | -                                                                                                    |
| Incluir Anexo         Resultados por página: 20         Anterior 1         Próximo         1         Próximo         1                                                                                                    | ~                                                 | Comprovante de Pagamento de<br>Mensalidade - 0004588641-CPMEN/2021                                                                                                    | Obrigatório                                                                    | Preenchido                                                                         | Inserir                                                                                                    | -                                                                                                    |
| Resultados por página: 20        Anterior 1 Próximo       1 registro(s) - Página 1         Assinar Selecionado(s)       Ecluir Selecionado(s)         Ecluir Selecionado(s)       Ecluir Selecionado(s)         Bou ciência de que as comunicações relacionadas a este Requerimento, como seu trâmite e decisões, assim como ter vista e acesso às cópia documentos nele contido, serão realizados de modo suficiente por meio das ferramentas disponibilizadas pelo Sigepe - Requerimento, como serviço de Mensageria e por meio do e-mail cadastrado no Sigepe, em conformidade à Lei nº 9.784, de 29 de janeiro de 1999, Art. 3º, III e Art. 2º caput e § 3º.Declaro que as informações ora prestadas são verdadeiras, sob a pena de responsabilidade administrativa, civil e penal, conformação                                                                                                    |                                                   | Incluir Anexo                                                                                                    |                                                                                |                                                                                    |                                                                                                    |                                                                                                    |
| Assinar Selecionado(s)       Ecluir Selecionado(s)         Registrar Ciência:       Dou ciência de que as comunicações relacionadas a este Requerimento, como seu trâmite e decisões, assim como ter vista e acesso às cópia documentos nele contido, serão realizados de modo suficiente por meio das ferramentas disponibilizadas pelo Sigepe - Requerimento, como serviço de Mensageria e por meio do e-mail cadastrado no Sigepe, em conformidade à Lei nº 9.784, de 29 de janeiro de 1999, Art. 3º, III e Art. 2º or do Códiero epaal Brasileiro (falsidade ideológica)         299 do Códiero Penal Brasileiro (falsidade ideológica)                                                                                                    | Resulta                                           | dos por página: 20 💌                                                                                                    | Ante                                                                           | erior <u>1</u> Próximo                                                             |                                                                                                    | 1 registro(s) - Página 🚺 d                                                                                                    |
|                                                                                                    | Assin<br>Registr<br>D<br>doc<br>sen<br>cap<br>299 | nar Selecionado(s)<br>Ecluir Selecionado(s)<br>rar Ciência:<br>ou ciência de que as comunicações relacionada<br>cumentos nele contido, serão realizados de mor<br>viço de Mensageria e por meio do e-mail cadas<br>vito e § 3°.Declaro que as informações ora presta<br>o do Código Penal Brasileiro (falsidade ideológic | as a este Reque<br>do suficiente p<br>trado no Sigep<br>adas são verda<br>:a). | rimento, como seu<br>or meio das ferram<br>e, em conformidad<br>deiras, sob a pena | trâmite e decisões, assim<br>ientas disponibilizadas pel<br>e à Lei nº 9.784, de 29 de ja<br>de responsabilidade admi | como ter vista e acesso às cópias<br>o Sigepe - Requerimento, como o<br>aneiro de 1999, Art. 3º, III e Art. 26<br>nistrativa, civil e penal, conforme c |

Secretaria de Gestão e Desembenho de Pessoal - SGP I Esplanada dos Ministérios - Rioco C - 7º Andar - Rrasília-DE - 70046-900 I Telefone: 0800 978 9009

#### 12º passo) Clicar na caixa para "Registrar Ciência" e "Enviar para Análise

| Resolution |                                                                                                    | R                                                        |                                                                |                                                                                              |                                                                                                    |
|------------|----------------------------------------------------------------------------------------------------|----------------------------------------------------------|----------------------------------------------------------------|----------------------------------------------------------------------------------------------|----------------------------------------------------------------------------------------------------|
|            | Requerimento                                                                                                    | Assinado                                                 | Preenchimento                                                  | Mensagem do Servidor                                                                         | Mensagem do Gestor de Pessoa                                                                                   |
| -          | Comprovante de Quitação de Plano de<br>Saúde                                                                                                    | Assinado                                                 | Preenchido                                                     | Inserir                                                                                      | -                                                                                                    |
|            | Comprovante de Pagamento de<br>Mensalidade - 0004588641-CPMEN/2021                                                                                                    | Assinado                                                 | Preenchido                                                     | Inserir                                                                                      | -                                                                                                    |
|            | Incluir Anexo                                                                                                    |                                                          |                                                                |                                                                                              |                                                                                                    |
| Resulta    | dos por página: 20 💌                                                                                                    | Ante                                                     | erior <u>1</u> Próximo                                         | 1                                                                                            | 1 registro(s) - Página 📋 d                                                                                     |
| Assin      | rar Selecionado(s) Excluir Selecionado(s)<br>rar Ciência:<br>ou ciência de que as comunicações relaciona:<br>rumentos nele contido, serão realizados de m<br>vico de Mensageria e por meio do e-mail cada | das a este Reque<br>odo suficiente p<br>astrado no Sigep | erimento, como seu<br>or meio das ferran<br>be, em conformidad | ı trâmite e decisões, assim<br>ientas disponibilizadas pel<br>le à Lei nº 9.784, de 29 de ji | como ter vista e acesso às cópias<br>o Sigepe - Requerimento, como o<br>aneiro de 1999, Art. 3º, III e Art. 26 |

13º passo) A "mensagem de sucesso" aparecerá

| Você está em: Área de Trabalho do Servidor             | > Gestão de Pessoas > Requerimento > Sol | icitar SER                   | VIDOR / PENSIONISTA -               |
|--------------------------------------------------------|------------------------------------------|------------------------------|-------------------------------------|
| Tarefas Solicitar Consultar                            | · Ajuda                                  |                              |                                     |
|                                                        |                                          |                              | Sua sessão expira em 00:29:57 🏹     |
| Mensagem de Sucesso!<br>Seu pacote de requerimento núm | ero foi enviado com sucesso.             | >                            | ×                                   |
| Solicitar um requerimento                              |                                          |                              |                                     |
| ALTERAÇÃO DE DADOS<br>BANCÁRIOS                        | AUXILIO ALIMENTAÇÃO E<br>REFEIÇÃO        | AUXÍLIO TRANSPORTE           | CADASTRO/ALTERAÇÃO DE<br>DEPENDENTE |
| COMPROVANTE DE<br>QUITAÇÃO DE PLANO DE<br>SAÚDE        | PAGAMENTO DE<br>SUBSTITUIÇÃO             | SOLICITAÇÃO DE<br>DECLARAÇÃO | SELECIONE OUTRO<br>REQUERIMENTO     |

14º passo – após a análise do DGP) Após o requerimento ser analisado pelo DGP, o interessado será notificado por e-mail e, posteriormente, deverá acessar o site do SIGEPE, para "Dar Ciência" ao requerimento analisado, independente de ele ter sido deferido (aceito) ou indeferido (não aceito)

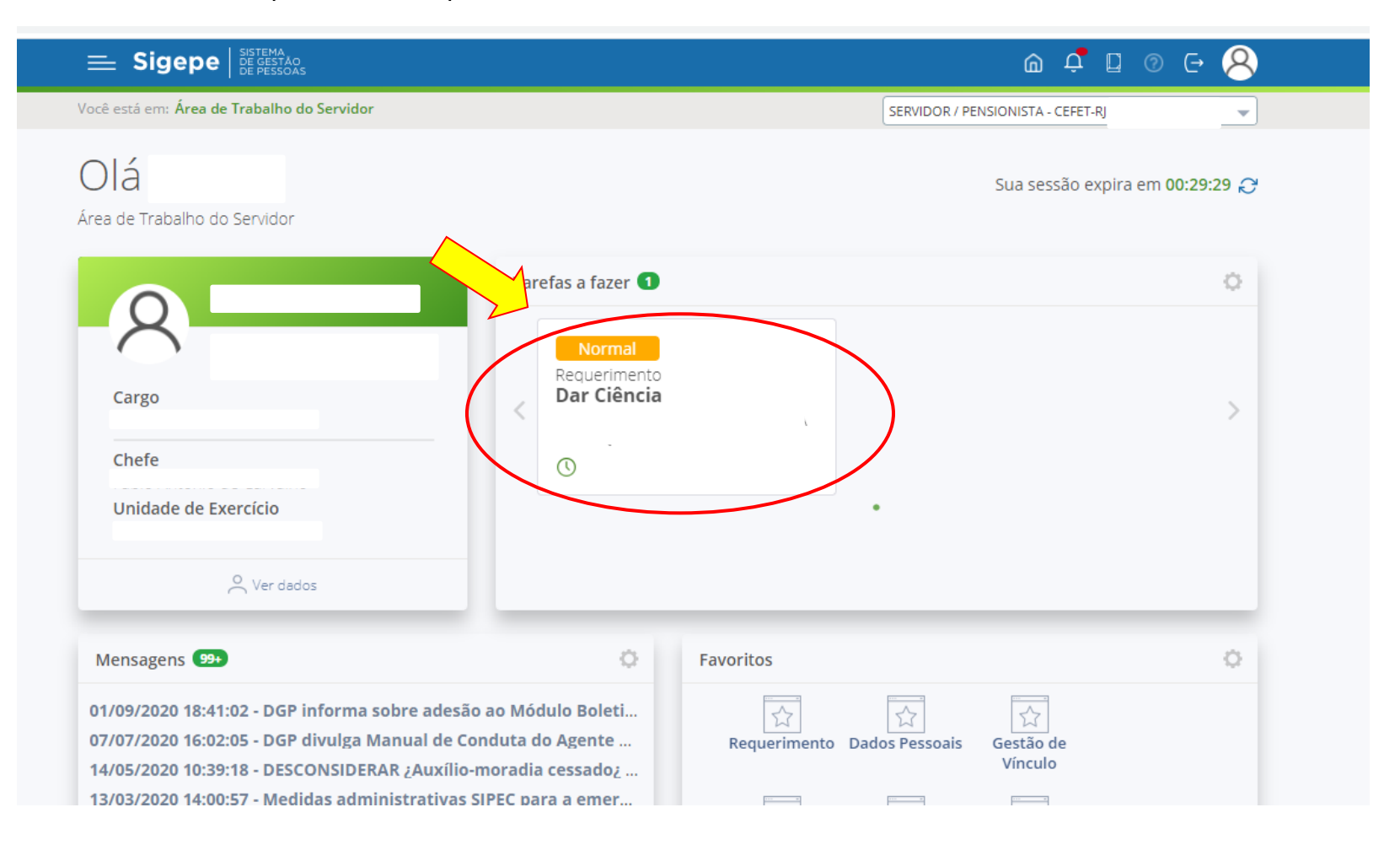

15º passo – após a análise do DGP) Marcar o quadro para "Registrar Ciência" e, depois, clicar em "Dar Ciência"

| Kesponsaver       |                                              |                                     |                               |
|-------------------|----------------------------------------------|-------------------------------------|-------------------------------|
| + Dados do Paco   | te de Requerimentos                          |                                     |                               |
| + Dados do Servi  | idor                                         |                                     |                               |
|                   |                                              |                                     |                               |
| Requerimento      | Histórico de Tramitação                      |                                     |                               |
|                   |                                              |                                     |                               |
| Requerimento      |                                              |                                     |                               |
| Resultados por pá | gina: 20 💌                                   | Anterior <u>1</u> Próximo           | 1 registro(s) - Página 🚺 de 1 |
|                   |                                              | Requerimentos                       |                               |
| Ações             | Requerimento                                 | Data de Início da Tarefa / Situação | Tarefa / Situação             |
|                   | Comprovante de Quitação de Plano de<br>Saúde |                                     |                               |
| Resultados por pá | gina: 20 💌                                   | Anterior <u>1</u> Próximo           | 1 registro(s) - Página 🚺 de 1 |
|                   |                                              |                                     |                               |
|                   |                                              |                                     |                               |
|                   |                                              |                                     |                               |

Secretaria de Gestão e Desempenho de Pessoal - SGP | Esplanada dos Ministérios - Bloco C - 7º Andar - Brasília-DF - 70046-900 | Telefone: 0800 978 9009

#### 16º passo – após a análise do DGP) Clicar em "Sim"

| Requerimento       Concluir atividade       X         Resultados por página: 20 •       Concluir atividade       1 registro(s) - Página 1 de 1         Ações       Requerimento       Tarefa / Situação         Tarefa / Situação       Tarefa / Situação                                                                                | ados do Servidor                                                               |                                                                                                    |                                                                                |
|----------------------------------------------------------------------------------------------------|--------------------------------------------------------------------------------|----------------------------------------------------------------------------------------------------|--------------------------------------------------------------------------------|
| Concluir atividade       X         Resultados por página: 20 •       Concluir atividade       1 registro(s) - Página 1 de 1         Deseja confirmar a ciência do(s) requerimento(s) analisado(s)       1 registro(s) - Página 1 de 1         Ações       Requerir       Sim       Não         Tarefa / Situação       Tarefa / Situação | Requerimento Histórico de Tramita                                              | ção                                                                                                 |                                                                                |
| Saúde                                                                                                    | equerimento Resultados por página: 20  Ações Requerin Comprovante de Qui Saúde | Concluir atividade<br>Deseja confirmar a ciência do(s) requerimento(s) ana<br>Sim Não<br>12/02/2021 | 1 registro(s) - Página 1 de 1<br>alisado(s)<br>Tarefa / Situação<br>Indeferido |
| Resultados por página:     20     Anterior     1     Próximo     1 registro(s) - Página     1 de 1                                                                                                    | Resultados por página: 20 💌                                                    | Anterior <u>1</u> Próximo                                                                           | 1 registro(s) - Página 1 de 1                                                  |